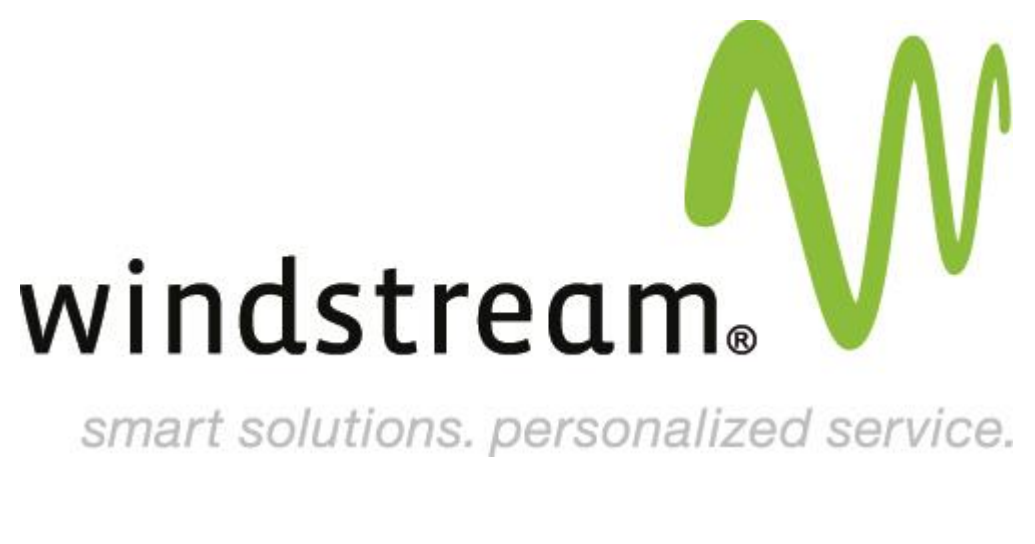

**Proofpoint Essentials** Email Encryption Set-Up

Proofpoint Essentials: Email Encryption Set-up

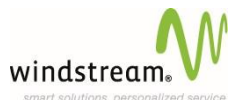

# **Proofpoint Essentials Email Encryption Set-up**

Windstream has the ability to set up email encryption for Proofpoint Essentials clients on the Advanced package or above. For additional assistance please contact Windstream Support, hostmaster@windstream.net.

#### Administrator Login

- 1. Login URL: https://us1.proofpointessentials.com/app/login.php
- 2. Please enter the Administrator credentials provided to you when the account was initially activated.

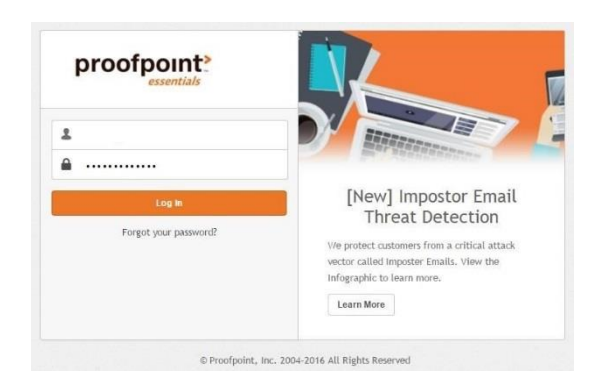

#### **Company Settings and Features**

Ensure that you have the correct company selected by clicking the company settings tab or searching and selecting the company from the search window in the upper right of the screen.

- 1. Click on Features
- 2. Tick check box Enable Email Encryption
- 3. Click Save

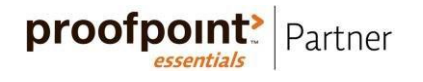

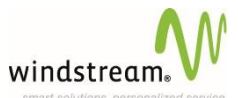

| ۲<br>۲                                 | 🍄 Com                     | pany Settings | Logs        | <u>.82</u> | Users 8 | t Groups  | , she | Repor  |  |
|----------------------------------------|---------------------------|---------------|-------------|------------|---------|-----------|-------|--------|--|
| Profile                                | Features                  | Import Users  | SMTP Discov | ery        | Filters | Sender Li | sts   | Domain |  |
| CONFIG                                 | URE FEATU                 | RES           |             |            |         |           |       |        |  |
| Enab                                   | le Instant                | Replay™       |             |            | Of      | f         |       | ۲      |  |
| Enab                                   | le Email A                | rchive        |             |            |         |           |       |        |  |
| Enab                                   | le Outbou                 | nd relaying   |             |            | Y       |           |       |        |  |
| Enab                                   | le Disclain               | ners          |             |            |         |           |       |        |  |
| Enab                                   | le SMTP Di                | iscovery      |             |            |         |           |       |        |  |
| Enab                                   | le Data Lo                | ss Prevention | (DLP)       |            |         |           |       |        |  |
| Enab                                   | le URL Det                | fense         |             |            |         |           |       |        |  |
| Enable Attachment Defense              |                           |               |             |            |         |           |       |        |  |
| Enable Social Media Account Protection |                           |               |             |            | 2       |           |       |        |  |
| Enab                                   | Enable Email Encryption 3 |               |             |            |         |           |       |        |  |

#### Send an outbound encrypted email

- 1. With the correct company selected click on Filters tab
- 2. Click on **Outbound** tab
- 3. Click on **New Filter** button
- 4. Choose a name for the filter (i.e., Outbound Encrypted)
- 5. Click on the **Continue** button

| Profile Featur | res Import Users | SMTP Discovery | Filters | Sender Lists | Domains | Spam     | Dig |
|----------------|------------------|----------------|---------|--------------|---------|----------|-----|
| Inbound        | Outbound         |                |         |              |         |          |     |
| FILTERS        |                  | -              | 2       |              |         |          |     |
| New Filter     | Actions          | • Apply        |         |              |         |          |     |
| New Filter     |                  | 3              |         |              |         |          | ×   |
| Filter Name    | 4                |                |         |              |         |          |     |
| Direction      | Out              | tbound         | 7       |              |         |          |     |
|                |                  |                | 5_      | -            |         | Continuo |     |

- 6. Set scope as Company
- 7. If you wish to send an encrypted email based on a subject keyword set your logic as: If Email Subject Contains Any Of [encrypt]

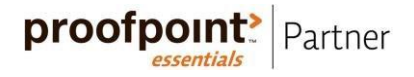

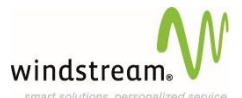

8. Choose "Encrypt" from drop-down list of actions

### 9. Click Save

| scope | ٩L | Company (Demo | resell | er [18188])            |                    |
|-------|----|---------------|--------|------------------------|--------------------|
| lf    | 7  | Email Subject | ۲      | CONTAIN(S) ANY C 🔻     | [encrypt]          |
|       |    |               |        |                        |                    |
|       |    |               |        |                        |                    |
|       |    |               |        |                        |                    |
| Do    | 8  | Encrypt       | ۲      | Override Previous Dest | tination 🕕         |
| Do    | 8  | Encrypt       | •      | Override Previous Dest | tination <b>()</b> |

This will encrypt an outbound email if the subject contains the keywords [encrypt] (included in the square brackets).

## Using the Outlook Encryption Plugin

A filter must be created first in order to use the Outlook Plugin

- 1. With the correct company selected click on Filters tab
- 2. Click on **Outbound** tab
- 3. Click on **New Filter** button
- 4. Choose a name for the filter (i.e., Outbound Encrypted Plugin)
- 5. Click on the **Continue** button

| Profile Features | Import Users | SMTP Discovery | Filters | Sender Lists | Domains | Spam     | Dige |
|------------------|--------------|----------------|---------|--------------|---------|----------|------|
| Inbound          | Outbound     |                |         |              | -       | •        |      |
| FILTERS          |              | -              | _       | 2            |         |          |      |
| New Filter       | Actions      | • Apply        |         | .4           |         |          |      |
| New Filter       | -            | 3              |         |              |         |          | ×    |
| Filter Name      | 4            | í.             |         |              |         |          |      |
| Direction        | Out          | bound          | •       | 5.           |         |          |      |
|                  |              |                |         |              | -       | Continue |      |

6. Set scope as Company

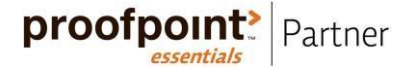

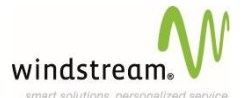

- 7. Select the condition to **If Email Header CONTAIN(S) ANY OF then in the text box:** xproofpointencryptdesktop: encrypt
- 8. Choose **"Encrypt**" from drop-down list of actions
- 9. Click Save

| FILTER LOG | SIC             |                     |                                          |
|------------|-----------------|---------------------|------------------------------------------|
| Scope      | 6 Company (De   | moreseller [18188]) | × I                                      |
| lf         | 7 Email Headers | CONTAIN(S) AI       | box: x-proofpointencryptdesktop: encrypt |
|            |                 |                     | ADD ANOTHER CONDITIO                     |
| Do         | 8 Encrypt       | ▼ 🗍 Override Previ  | ous Destination 🚯                        |
|            |                 |                     |                                          |

**NOTE:** You must use Proofpoint Essentials to filter your outbound email. If using Proofpoint to filter only inbound email this feature will not work

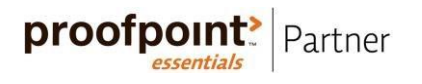